## Using a browser

- 1. Log into Family Access (Click here for a link to the login page)
- 2. Choose the Busing tab on the left

|              | Busing            |                   |                          |                    |         |                |  |
|--------------|-------------------|-------------------|--------------------------|--------------------|---------|----------------|--|
| Home         | Jeff              |                   |                          |                    |         |                |  |
| Calendar     | AM Bus Number: 25 | Pickup Address:   | 727 20th Ave             |                    |         |                |  |
| Gradebook    | PM Bus Number: 25 | Drop Off Address: | 727 30 <sup>th</sup> Ave | Rice Lake WI 54868 |         |                |  |
| Attendance   |                   |                   |                          |                    |         |                |  |
| Otudaat lafa | Route Type        | Stop Type         | Bus #                    | Bus Stop           | Arrives | Days           |  |
| Student into | To School         | Pickup            | 25                       | 1727 30th Ave      | 7:09 am | MonTueWeThuFri |  |
| Busing       | From School       | Drop Off          | 25                       | 1727 30th Ave      | 4:09 pm | MonTueWeThuFri |  |
| Food Service |                   |                   |                          |                    |         |                |  |

## Using the Skyward Mobile App

- 1. Open your mobile app
- 2. Click the "menu" in the upper right and choose the student. Then choose Busing.
- 3. Click on Stops to get detailed times and locations for pickup and drop off

| Summary                                                    | Stops       | Busing              |
|------------------------------------------------------------|-------------|---------------------|
| Route Type : To School                                     | Calendar    |                     |
| Route : 2<br>Stop Type : Pickup                            | Conferences |                     |
| Bus #: 2<br>Bus Stop: Messenger & Nunn<br>Arrives: 7:37 am |             | Discipline          |
| Days: MonTueWeThuFri                                       |             | Food Service        |
| Route Type : From School<br>Route : 2                      |             | Message Center      |
| Stop Type : Drop Off<br>Bus #: 2                           |             | Portfolio           |
| Bus Stop: Messenger & Hatten<br>Arrives: 11:56 am          |             | Schedule            |
| Days: Mon LueWe I huFri                                    |             | Student Information |

Questions about the busing information? Please call 715-234-2038

To make a change to your transportation, submit a Transportation Request.

For the regular school year, go to the district website under "Parents" and then "Transportation Request." For summer school, the form is in Skyward Family Access in the registration forms.

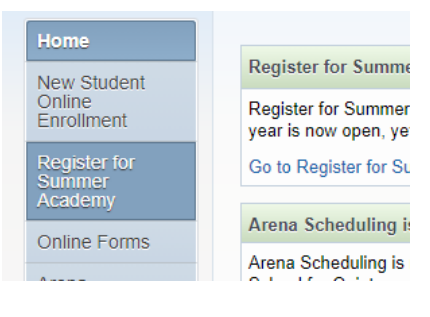

\*

0

Aaron

Activities Attendance 2